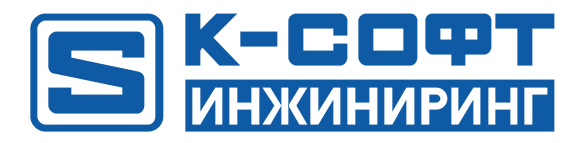

# KSE Platform Neo Руководство администратора

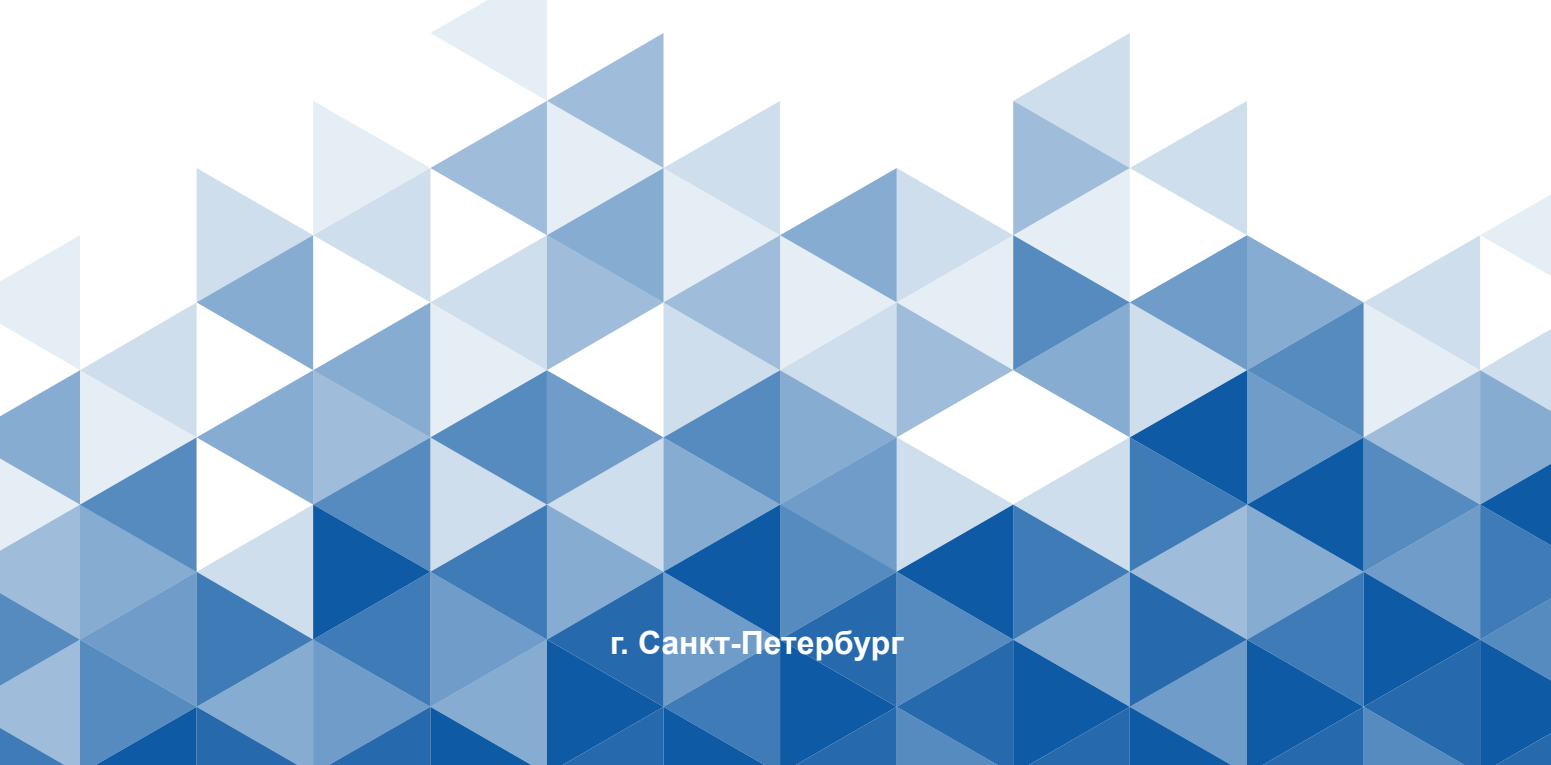

# Содержание

| 1. Введение                                                  |
|--------------------------------------------------------------|
| 2. О программном обеспечении                                 |
| 3. Общие концепции                                           |
| 3.1. Архитектура ПО                                          |
| 3.2. Межсервисное взаимодействие                             |
| 3.2.1. Брокер сообщений                                      |
| 3.2.2. Сервис объектной модели                               |
| 3.2.3. Драйвер Modbus                                        |
| 3.2.4. БД конфигураций                                       |
| 3.2.5. Веб-приложение10                                      |
| 3.2.6. Веб-сервер10                                          |
| 3.2.7. БД временных рядов10                                  |
| 3.2.8. Тренды10                                              |
| 3.2.9. Сервис событий10                                      |
| 3.2.10. Отчеты10                                             |
| 3.2.11. Скрипты                                              |
| 4. Установка и запуск11                                      |
| 4.1. Технические требования1                                 |
| 4.1.1. Требования к серверу1                                 |
| 4.1.2. Требования для клиента (рабочие станции, гаджеты)     |
| 4.2. Установка11                                             |
| 4.3. Работа с прикладным проектом14                          |
| 4.4. Включение автоматического входа локального пользователя |
| 4.5. Режим киоска17                                          |
| 5. Приложение 1. Текст файла docker-compose.yml23            |
| 6. Приложение 2. Текст файла install.sh32                    |

# 1. Соглашения и условные обозначения

| Меню, названия диалоговых окон и их свойства,<br>названия документов, ключевые слова.                                                                                                    | Жирный шрифт  |
|----------------------------------------------------------------------------------------------------|---------------|
| Команды, примеры программ.                                                                                                    | Runtime.exe   |
| Имена файлов и пути.                                                                                                    | Курсив        |
| Ссылка на документ. Если в скобках указан номер<br>страницы - ссылка внутри документа. Если указан<br>графический символ и наименование документа,<br>документ следует искать по названию на жестком<br>диске (по умолчанию Документация устанавливается<br>сюда): C:\ProgramData\KSoft\Documentation. | <u>ссылка</u> |
| Информация обязательная для прочтения/<br>выполнения.                                                                                                    |               |

# 2. Список терминов и сокращений

| Аларм                         | Звуковое или визуальное средство оповещения оператора о неполадках<br>оборудования, отклонениях в ходе технологического процесса или нештатной<br>ситуации, требующей вмешательства                                                 |
|-------------------------------|----------------------------------------------------------------------------------------------------|
| АСУ ТП                        | Автоматизированная система управления технологическими процессами                                                                                                    |
| БД                            | База данных                                                                                                    |
| Микросервисная<br>архитектура | Тип организации ПО, при котором функции большого приложения разделяются на маленькие независимые программные модули                                                                                                    |
| ос                            | Операционная система                                                                                                    |
| Прикладной проект             | Прикладное программное обеспечение, файлы конфигурации и графические элементы, созданные с использованием ПО                                                                                                    |
| ПО                            | Программное обеспечение "KSE Platform Neo"                                                                                                    |
| Тренд                         | Графическое представление изменения переменных значений технологических параметров                                                                                                    |
| Docker-контейнер              | Стандартизированный, изолированный и портативный пакет программного<br>обеспечения, который включает в себя все необходимое для запуска приложения,<br>включая код, среду выполнения, системные инструменты, библиотеки и настройки |

## 3. Введение

- 1. Настоящий документ предназначен для квалифицированных специалистов, отвечающих за внедрение, ввод в эксплуатацию и обслуживание программного обеспечения "KSE Platform Neo" (далее ПО).
- 2. Документ содержит сведения для установки/конфигурирования/настройки ПО.
- 3. ООО «К-СОФТ ИНЖИНИРИНГ» оставляет за собой право на внесение изменений в настоящий документ в любое время.
- 4. Вопросы по настоящему документу, а также запросы на техническую поддержку следует отправлять на электронный адрес: <a href="mailto:support@k-soft-spb.ru">support@k-soft-spb.ru</a>.

## 4. О программном обеспечении

ПО "KSE Platform Neo" предназначено для реализации решений в области управления технологическими процессами (АСУ ТП).

ПО предоставляет следующие возможности:

- Автоматический сбор данных;
- Визуализация процессов и состояния объектов контроля в графическом режиме;
- Отображение событий и алармов;
- Отображение трендов изменения параметров по объектам контроля;
- Долгосрочное хранение и агрегирование данных;
- Формирование и печать отчетов;
- Ролевая модель доступа к различным функциям прикладного проекта, определенных полномочиями каждого пользователя;
- API.

Основным средством представления является веб-приложение, которое реализуется в рамках разработки прикладного проекта.

## 5. Общие концепции

#### 5.1. Архитектура ПО

ПО реализовано на принципах микросервисной архитектуры. Каждый сервис выполняет конкретную функцию и упакован в Docker-контейнер. В таблице ниже (<u>Таблица 1. Сервисы</u>) перечислено наименование всех сервисов (компонентов ПО), описание их назначения и доступные порты.

| Наименование        | Описание                                                                                                    | Порт подключения |
|---------------------|----------------------------------------------------------------------------------------------------|------------------|
| ckline4frontend     | Веб-приложение                                                                                                    | 80               |
| object_model        | Сервис хранения конфигурации прикладного проекта                                                                                                    | 5140, 7043       |
| ksereports          | Сервис формирования отчетов                                                                                                    | 5235             |
| ksescheduler        | Управление расписанием запуска сервисов                                                                                                    | 5234             |
| agent-modbus-tcp    | Сервис клиента Modbus TCP                                                                                                    | 5271-5272        |
| socketgateway       | Веб-сервер                                                                                                    | 4200             |
| heatingeventservice | Сервис хранения и предоставления сообщений для веб-<br>приложения                                                                                                    | 5200             |
| postgres            | Базы данных PostgreSQL                                                                                                    | 5432             |
| rabbitmq            | Программный брокер сообщений                                                                                                    | 15672, 5672      |
| grafana             | Платформа мониторинга и анализа данных,<br>предназначена для сбора данных из различных<br>источников и их дальнейшей обработки, например,<br>отображения в виде графиков и диаграмм. | 18080            |
| keydb               | Сервис распределенного кеша                                                                                                    | 6379             |
| victoria_metrics    | БД временных рядов                                                                                                    | 8428             |
| vmagent             | Агент для сбора метрик из различных источников                                                                                                    | 8429             |

#### Табл. 1. Сервисы

#### 5.2. Межсервисное взаимодействие

На рисунке ниже представлена схема межсервисного взаимодействия.

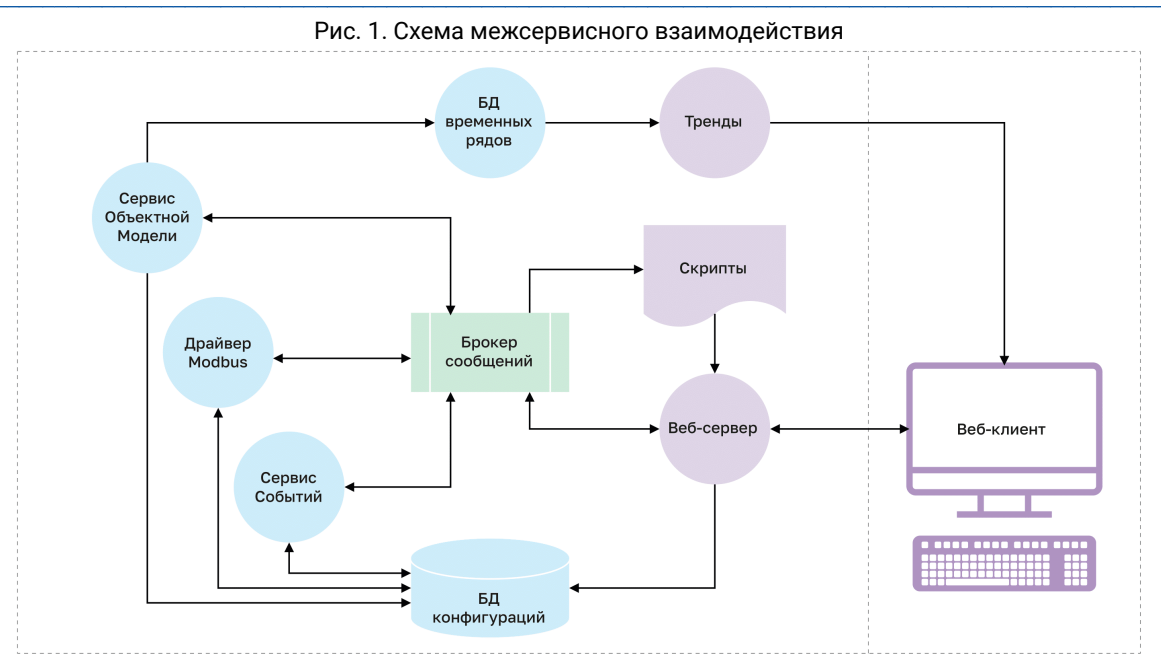

Ниже приведены описания основных компонентов.

#### 5.2.1. Брокер сообщений

Связующее звено во взаимодействии сервисов между собой. Реализуется сервисом rabbitmq. Брокер сообщений отвечает за связь между отдельными сервисами и обеспечивает гарантированную доставку данных от одного сервиса другому. Каждый сервис может передать/получить данные, которые брокер помещает в определенную очередь. В таблице ниже приведено описание используемых очередей и их названия:

| Табл | 2. | Наименование | очередей | RabbitMq |
|------|----|--------------|----------|----------|
|------|----|--------------|----------|----------|

| Наименование                | Описание                                                                                                    |
|-----------------------------|----------------------------------------------------------------------------------------------------|
| tag_value_updated           | Агент "пушит" сообщения при изменении значения тега.                                                                                                    |
| backend_frontend            | Объектная модель "пушит" сообщения при изменении значения атрибута у свойства объекта типа ValueAttribute.                                                                                                    |
| agent_tag_value_updated     | Объектная модель "пушит" сообщения при изменении значения атрибута свойства провайдера типа TagAttribute.                                                                                                    |
| system_alarm                | Объектная модель "пушит" сообщения (системные уведомления).<br>Например, при возникновении ошибки в процессе обработки<br>сообщения из очереди tag_value_updated, объектная модель отправит<br>туда сообщение. |
| dlx_queue                   | Сюда попадают сообщения, которые не могут быть обработаны, по какой-либо причине.                                                                                                    |
| cache_warmup_stream_address | В эту очередь агент "пушит" сообщения для прогрева кеша.                                                                                                    |

#### 5.2.2. Сервис объектной модели

Ядро разрабатываемых прикладных проектов, содержащее структуру объектов, составляющих проект, их свойства, атрибуты, операции, взаимосвязи между собой. Реализуется сервисом object\_model, который обеспечивает доступ к объектной модели прикладного проекта.

Сущности объектной модели:

- Объект цифровое отображение реального объекта, может состоять из других объектов.
- Свойства описывают объект.
- Атрибут конкретизирует или дополняют описание свойств объекта.
- Провайдер связывает внешние данные, получаемые через агента, с объектной моделью.

Объектная модель предоставляет доступ к актуальным значениям свойств объекта.

# 5.2.3. Драйвер Modbus

Отвечает за обмен данными с различными устройствами по промышленным протоколам. Реализуется сервисом agent-modbus-tcp, который выступает в качестве клиента протокола Modbus TCP.

Сущности агента:

- Узел позволяет указать адрес и порт сервера (хоста), а также дополнительные настройки подключения.
- Устройство позволяет указать настройки подключения к физическому устройству, с которого считываются/ записываются данные.
- Тег описывает единичный объем данных, а также настройки по его считыванию и обработке.

#### 5.2.4. БД конфигураций

Совокупность БД, в которых хранятся конфигурации для работы сервисов. Реализуется сервисом postgres, который представляет собой БД PostgreSQL. В таблице ниже приведено описание БД.

|  | Табл. | 3. | Описание | БД |
|--|-------|----|----------|----|
|--|-------|----|----------|----|

| Наименование | Описание                                                             |  |  |  |  |
|--------------|----------------------------------------------------------------------|--|--|--|--|
| ObjectModel  | Хранение конфигурации проекта                                        |  |  |  |  |
| agent        | Хранение конфигурации агента                                         |  |  |  |  |
| heatingDB    | Хранение конфигурации виджетов и выражений для веб-приложения        |  |  |  |  |
| messages     | Хранение сообщений                                                   |  |  |  |  |
| reports      | Хранение конфигурации отчетов                                        |  |  |  |  |
| schedules    | Хранение конфигурации (расписания) запуска сервисов                  |  |  |  |  |
| zabbix       | Хранение конфигурации для мониторинга за сервисами, ресурсами и т.д. |  |  |  |  |

#### 5.2.5. Веб-приложение

Веб-приложение, которое является частью разрабатываемого прикладного проекта. Реализуется сервисом ckline4frontend, который представляет собой визуальную часть для систем управления электрообогревом. Описание работы с веб-приложением приведено в Руководстве пользователя.

## 5.2.6. Веб-сервер

Веб-сервер, который отвечает за взаимодействие веб-приложения с другими сервисами. Реализуется сервисом socketgateway.

#### 5.2.7. БД временных рядов

База данных временных рядов реализуется сервисом victoria\_metrics, который получает данные из объектной модели по мере их обновления и сохраняет их во временные ряды. Осуществляет долгосрочное хранение и агрегирование данных. Для сбора метрик используется сервис vmagent.

#### 5.2.8. Тренды

Обеспечивает доступ и графическое представление изменения данных контролируемого технологического процесса. Реализуется сервисом grafana. Не участвует в межсервисном обмене, получает данные из БД временных рядов и отображает их в веб-приложении через встраиваемый компонент.

#### 5.2.9. Сервис событий

Обеспечивает обработку поступающих сообщений и доступ к журнала сообщений. Реализуется сервисом heatingeventservice.

#### 5.2.10. Отчеты

Формирование отчетов реализуется сервисом ksereports. Не участвует в межсервисном обмене, получает агрегированные данные из БД временных рядов и журнала событий.

#### 5.2.11. Скрипты

Скрипты позволяют расширить функционал прикладного проекта, в том числе для изменения состояния графических элементов. Исполнение скриптов происходит на уровне сервиса socketgateway.

### 6. Установка и запуск

Данное руководство не включает в себя установку ОС, создание пользователей ОС, настройку их прав и т.д. Ниже приводятся инструкции непосредственно относящиеся к установке\конфигурированию\настройке ПО "KSE Platform Neo".

#### 6.1. Технические требования

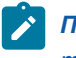

**Прим.:** При выборе оборудования следует придерживаться рекомендуемых в документе требований и учитывать особенности реализуемого проекта.

#### 6.1.1. Требования к серверу

Требования к аппаратному обеспечению для сервера:

- Процессор: 8 ядер;
- Оперативная память: 16 Гб;
- Дисковый накопитель: SSD, не менее 1 Тб.

Требования к программному окружению для сервера:

• OC: Astra Linux 1.7.x;

• Поддержка контейнеризации.

#### 6.1.2. Требования для клиента (рабочие станции, гаджеты)

Требования к аппаратному обеспечению для клиента:

- Процессор: 2 ядра;
- Оперативная память: 8 Гб.

Требования к программному окружению для клиента:

- OC: Astra Linux 1.7.x;
- Наличие браузера с поддержкой JS и русской локализацией.

#### 6.2. Установка

Для автоматической установки всех необходимых компонентов и сервисов через терминал выполните следующее:

- 1. Скачайте инсталлятор CkLineRelease.tar.gz.
- 2. Для вызова терминала выберите: "Пуск" → "Системные" → "Терминал", после чего запустится Терминал Fly / "Пуск" → "Менеджер файлов" → вкладка "Сервис" → "Открыть терминал".
- 3. Распакуйте инсталлятор командой tar -xzvf CkLineRelease.tar.gz (обычным пользователем, не root, без sudo):

#### Рис. 2. Распаковка инсталлятора

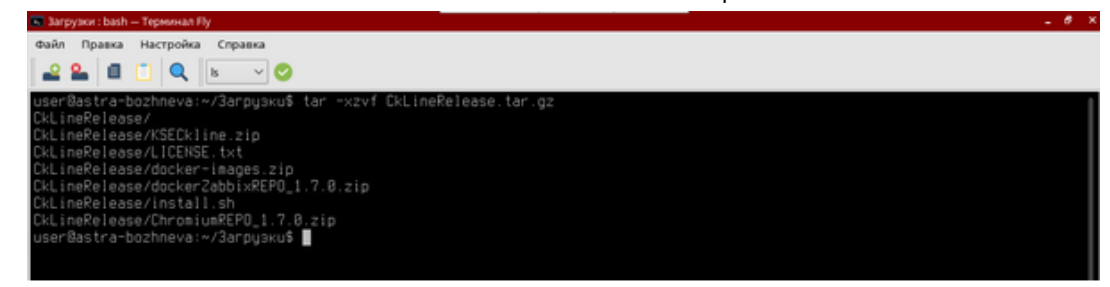

4. Для запуска процесса установки в Менеджере файлов дважды кликните на файл install.sh:

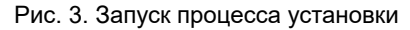

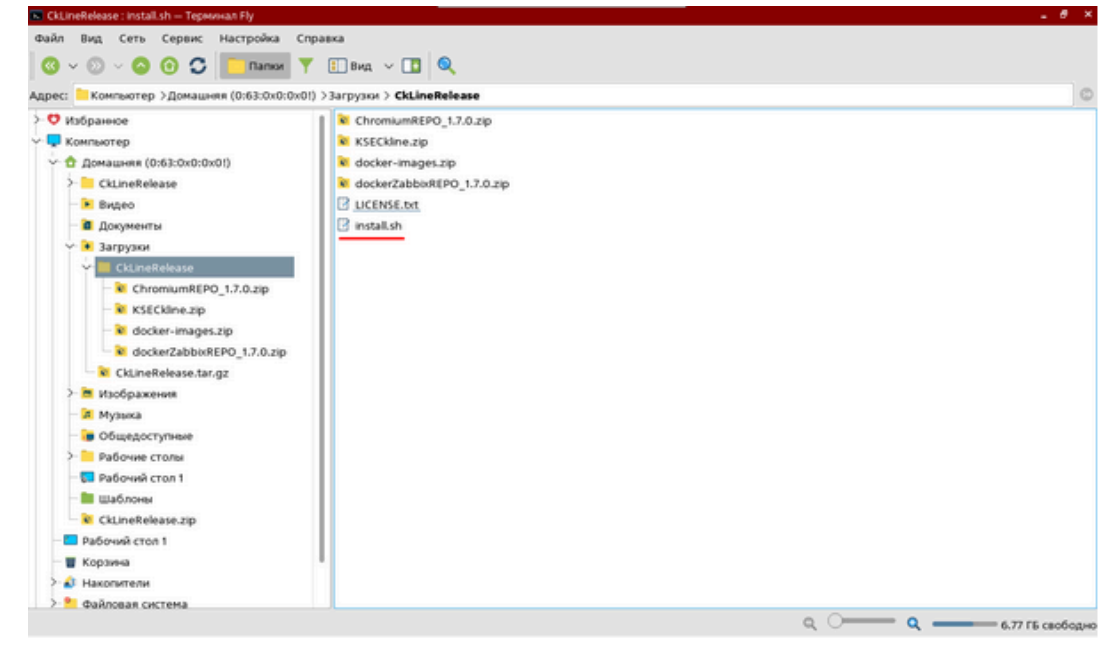

#### 5. Введите пароль:

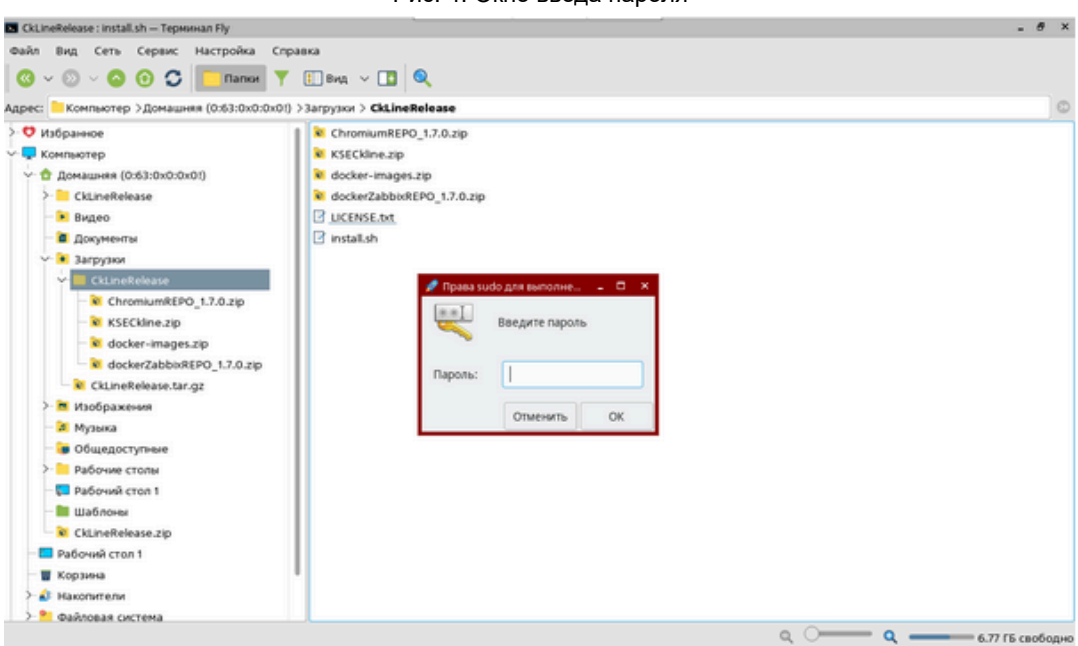

Рис. 4. Окно ввода пароля

- 6. В окне "О программе" нажмите ОК, для продолжения установки:
  - Рис. 5. Окно информации о программе

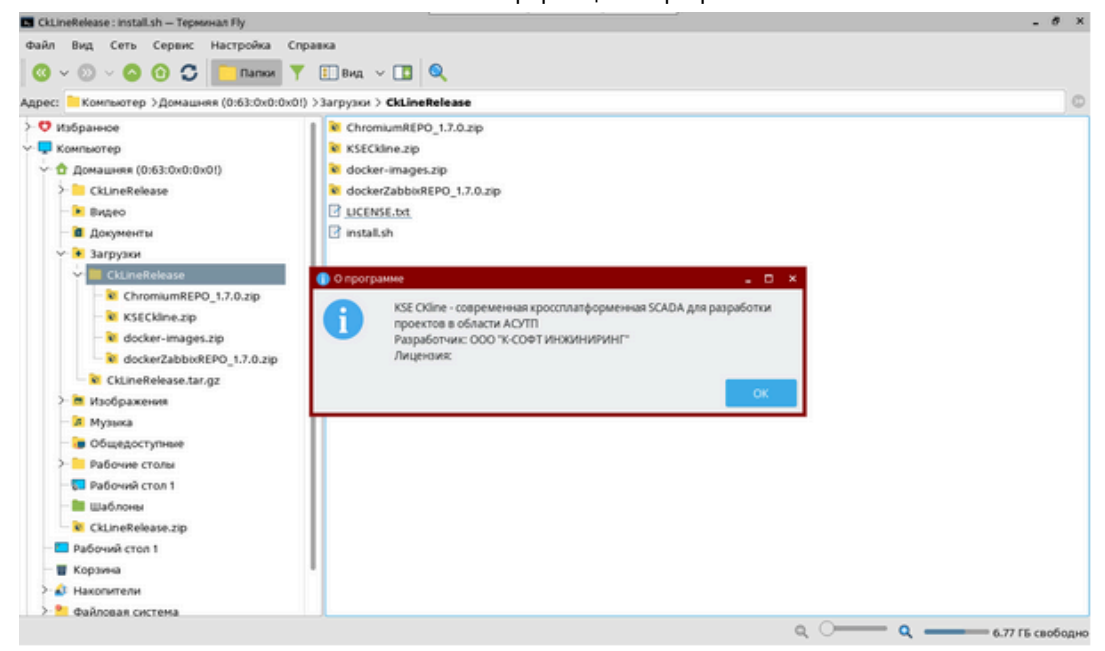

7. В окне "Лицензионное соглашение" ознакомьтесь с лицензионным соглашением и примите его условия, установив флаг в соответствующем поле, нажмите ОК, для продолжения процесса установки:

Рис. 6. Окно лицензионного соглашения

| CKLINERGEASE : Installsh — Tepmonant Hy                                                                                                    |                                                                                                    |                |
|----------------------------------------------------------------------------------------------------|----------------------------------------------------------------------------------------------------|----------------|
| Файл Вид Сеть Сервис Настройка Со                                                                                                    | равка<br>'Е] Вид -> []] Q                                                                                                    |                |
| Адрес: Компьютер >Домашняя (0:63:0x0:0x0                                                                                                    | () >3arpysox > CkLineRelease                                                                                                    | (              |
| <ul> <li>V Bisbpaiesce</li> <li>Kommaorep</li> <li>Acomausers (0:63:0x0:0x01)</li> <li>CklineRelease</li> <li>Bequeo</li> <li>Acometeria</li> <li>Acometeria</li> <li>CklineRelease</li> <li>KSECKine.zip</li> <li>KSECKine.zip</li> <li>KChineRelease.tar.gz</li> <li>Kodpasereas</li> <li>Moshaa</li> <li>Odueqocrymee</li> <li>Padower croms</li> <li>CklineRelease.zip</li> <li>Padower croms</li> <li>CklineRelease.zip</li> <li>Roberta</li> <li>KLineRelease.zip</li> <li>Roberta</li> <li>KlineRelease.zip</li> <li>Roberta</li> <li>KlineRelease.zip</li> <li>Roberta</li> <li>Macometa</li> <li>KlineRelease.zip</li> <li>Roberta</li> <li>Macometa</li> <li>KlineRelease.zip</li> <li>Roberta</li> <li>Macometa</li> <li>KlineRelease.zip</li> <li>Roberta</li> <li>Macometa</li> <li>KlineRelease.zip</li> <li>Roberta</li> <li>Macometa</li> <li>Macometa</li> <li>Macometa</li> <li>Macometa</li> <li>Macometa</li> </ul> | ChromiumREPO_1.2.0.zp KSECkline.zp docker-images.zp docker-images.zp dockerZabbeNEPO_1.2.0.zp UCENSE.bt install.sh  Texct Artigendur R прочитал и принимаю условия. Отменить ОК |                |
|                                                                                                    | a, O a, e                                                                                                    | 6.77 ГБ свобор |

8. В окне "Этапы установки" нажмите ОК для завершения процесса установки:

|                                            | Рис. /. Этапы установки    |       |
|--------------------------------------------|----------------------------|-------|
| CkLineRelease : install.sh — Tepeuwan Fly  |                            | - 0 × |
| Файл Вид Сеть Сервис Настройка Спра        | авка<br>Е Вид. ~ 🔳 🔍       |       |
| Адрес: Компьютер >Домашняя (0:63:0x0:0x0!) | >3arpysxx > CkLineRelease  | C     |
| > 👽 Избранное                              | ChromiumREPO_1.7.0.zip     |       |
| 🗸 📮 Компьютер                              | 🕷 KSECkline.zip            |       |
| Домашняя (0:63:0x0:0x01)                   | 🐱 docker-images.zip        |       |
| > CkLineRelease                            | dockerZabbixREPO_1.7.0.zip |       |
| — 🗷 Видео                                  | LICENSE.txt                |       |
| — 🗃 Документы                              | 🕑 install.sh               |       |
| ✓ 	 Загрузки                               |                            |       |
| 💙 📕 CkLineRelease                          |                            |       |
| ChromiumREPO_1.7.0.zip                     | 🗃 Этапы установки 💶 🗖 🗙    |       |
| - 😺 KSECkline.zip                          | Завершение установки       |       |
| <ul> <li>docker-images.zip</li> </ul>      |                            |       |
| dockerZabbixREPO_1.7.0.zip                 |                            |       |
| CkLineRelease.tar.gz                       | Отменить ОК                |       |
| > Маображения                              |                            |       |
| — 🕱 Музыка                                 |                            |       |
| — 🐌 Общедоступные                          |                            |       |
| > Рабочие столы                            |                            |       |
| — 🎫 Рабочий стол 1                         |                            |       |
| — 🔤 Шаблоны                                |                            |       |
| CkLineRelease.zip                          |                            |       |
| — Рабочий стол 1                           |                            |       |
| — 🗑 Корзина                                |                            |       |
| > 🔐 Накопители                             |                            |       |
| Файловая система                           |                            |       |

9. В результате ранее выполненных пунктов и успешной установки, должно отобразится соответствующее сообщение:

| KLineRelease : install.sh — Tepwowan Fly   |                            | - 0 ×       |
|--------------------------------------------|----------------------------|-------------|
| Файл Вид Сеть Сервис Настройка Спр         | saska                      |             |
| 🔇 ~ 💿 ~ 🔕 🕢 💭 🦳 Папки 🝸                    | 🗄 Baya 🗸 🚺 🔍               |             |
| Адрес: Компьютер >Домашняя (0:63:0x0:0x0!) | >Загрузки > CkLineRelease  | 0           |
| > 😌 Избранное                              | ChromiumREPO_1.7.0.zip     |             |
| 🗸 📮 Компьютер                              | KSECkline.zip              |             |
| Домашняя (0:63:0x0:0x0!)                   | 🕷 docker-images.zip        |             |
| CkLineRelease                              | dockerZabbixREPO_1.7.0.zip |             |
| Видео                                      | UCENSE tot                 |             |
| - 👛 Документы                              | I install.sh               |             |
| ✓ 	 Загрузки                               |                            |             |
| 👻 📒 CkLineRelease                          |                            |             |
| ChromiumREPO_1.7.0.zip                     | 🕕 Успешный запуск 🔹 🗆 🗙    |             |
| KSECkline.zip                              | KSECkline успешно запущен! |             |
| - N docker-images.zip                      |                            |             |
| dockerZabbixREPO_1.7.0.zip                 |                            |             |
| CkLineRelease.tar.gz                       | Выйти Отхрыть в браузере   |             |
| > 🗃 Изображения                            |                            |             |
| - 😹 Музыка                                 |                            |             |
| - 🍺 Общедоступные                          |                            |             |
| >- Рабочие столы                           |                            |             |
| - 💭 Рабочий стол 1                         |                            |             |
| — 🛅 Шаблоны                                |                            |             |
| CkLineRelease.zip                          |                            |             |
| — 🧖 Рабочий стол 1                         |                            |             |
| — 👿 Корзина                                | 1                          |             |
| > 🔊 Накопители                             |                            |             |
| > 🎦 Файловая система                       |                            |             |
|                                            | Q — Q — 6.77               | ГБ свободно |

Рис. 8. Сообщение об успешной установке

10. Для входа из установки - нажмите кнопку "Выйти".

#### 6.3. Работа с прикладным проектом

Разработка и внедрение прикладного проекта осуществляется компанией-интегратором. При необходимости внести изменения в текущий проект по каким-либо причинам, следует обратиться к компании-интегратору, ранее выполнявшим работы по внедрению данного проекта.

Данное руководство не включает в себя действия необходимые по разработке\внедрению\изменению\запуску прикладного проекта.

Веб-приложение прикладного проекта доступно по следующему сетевому адресу http://xxx.xxx.xxx.port, где:

- xxx.xxx.xxx.xxx IP адрес сервера в вашей локальной сети;
- port номер порта, по умолчанию 8088.

# 6.4. Включение автоматического входа локального пользователя

Данная настройка позволяет настроить автоматический вход, например, если нужно чтобы вход в ОС был осуществлен под локальным пользователем "Оператор". Далее локальному пользователю "Оператор" можно настроить режим киоска (см. Режим киоска).

Выполните следующие настройки:

1. Выберите "Меню Пуск" → "Панель управления":

| 😳 Панель управления                                                                            |                               |                                       |                                    |                                               |                                                     | _ 0 ×          |
|------------------------------------------------------------------------------------------------|-------------------------------|---------------------------------------|------------------------------------|-----------------------------------------------|-----------------------------------------------------|----------------|
| Панели                                                                                         | ь управл                      | іения                                 |                                    |                                               |                                                     |                |
| Рабочий стол<br>Оборудование<br>Прочее<br>Сеть<br>Сеть<br>Безопасность<br>Программы<br>Система | Т<br>Шрифты<br>Параметры окон | Горячие клавиши<br>Fly<br>Меню "Пуск" | Мышь<br>Панель быстрого<br>запуска | Настройка<br>монитора<br>Ориентация<br>экрана | Сессии Fly<br>Сессии Fly<br>Раскладка<br>клавиатуры | Оформление Fly |
| Справка                                                                                        |                               |                                       |                                    |                                               |                                                     | Закрыть        |

Рис. 9. Панель управления

2. В панели слева выберите "Система":

|                                                                      | F                                 | <sup>э</sup> ис. 10. Вкла | адка "Систе               | ма"                     |                                |                            |
|----------------------------------------------------------------------|-----------------------------------|---------------------------|---------------------------|-------------------------|--------------------------------|----------------------------|
| Панель управления                                                    | ь управл                          | тения                     |                           |                         |                                | ×                          |
| Рабочий стол<br>/                                                    | системные<br>альтернативы<br>GRUB | ратозапуск<br>Савтозапуск | Планировщик<br>задач      | Дата и время            | Вход в систему                 | Реременные<br>окружения    |
| <ul> <li>Безопасность</li> <li>Программы</li> <li>Система</li> </ul> | Загрузчик GRUB2                   | Мультитермина<br>режим    | Синокронизация<br>времени | Установка<br>обновлений | Приложения для<br>типов файлов | Центр системных<br>отчетов |
| Поиск                                                                |                                   |                           |                           |                         |                                | Закрыть                    |

- 3. Выберите "Вход в систему" (см. Рисунок 10. Вкладка "Система").
- 4. Введите пароль администратора ОС:

| Рис. 11.  | . Окно "Ввод | пароля" |
|-----------|--------------|---------|
| 1 10. 11. | окно ввод    | паролл  |

| 👰 Панель управления                                                                   |                                                                                       |                                                                                                    |           | - 🗆 ×                                                                                                    |
|---------------------------------------------------------------------------------------|---------------------------------------------------------------------------------------|----------------------------------------------------------------------------------------------------|-----------|----------------------------------------------------------------------------------------------------|
| Панел                                                                                 | ть управле                                                                            | ения                                                                                                    |           |                                                                                                    |
| Рабочий стол<br>Оборудование<br>Опрочее<br>Сеть<br>Опрограммы<br>Система<br>Программы | Системные<br>альтернативы<br>Загрузчик GRUB2 М<br>Системы<br>Инициализация<br>системы | Запустить под правами гооt           Запустить под правами гооt           Введите ниже Ваш пароль.           Команда: fly-admin-dm           Пароль: | Да Отмена | у<br>Переменные<br>окружения<br>Оборости<br>окружения<br>окружения<br>окружения<br>окружения<br>окружения |
| Справка                                                                               |                                                                                       |                                                                                                    |           | Закрыть                                                                                                   |

5. В открывшемся окне "Настройка графического входа" выберите вкладку "Дополнительно":

| Сновное Диалог тема выключение пользователи дополнительно<br>Внешний вид<br>Использовать тему<br>Основной: РТ Astra Fact 10<br>Сообщение об ошибке: РТ Astra Fact 10<br>Приветствие: РТ Astra Fact 12<br>Использовать сглаживание шрифтов<br>Состояние NumLock | Russes           | Tours       | 0           | 2            |               |  |   |
|----------------------------------------------------------------------------------------------------|------------------|-------------|-------------|--------------|---------------|--|---|
| Внешний вид<br>Шрифты<br>Основной: РТ Astra Fact 10<br>Сообщение об ошибке: РТ Astra Fact 10<br>Приветствие: РТ Astra Fact 12<br>Использовать сглаживание шрифтов<br>Состояние NumLock                                                                         | сновное диалог   | Тема        | выключение  | Пользователи | Дополнительно |  |   |
| Шрифты<br>Основной: РТ Astra Fact 10<br>Сообщение об ошибке: РТ Astra Fact 10<br>Приветствие: РТ Astra Fact 12<br>Использовать сглаживание шрифтов<br>3 Состояние NumLock                                                                                      |                  |             |             | Внешний в    | ид            |  |   |
| Шрифты<br>Основной: РТ Astra Fact 10<br>Сообщение об ошибке: РТ Astra Fact 10<br>Приветствие: РТ Astra Fact 12<br>Использовать сглаживание шрифтов<br>Состояние NumLock                                                                                        | Использовать те  | чy          |             |              |               |  |   |
| Основной: PT Astra Fact 10<br>Сообщение об ошибке: PT Astra Fact 10<br>Приветствие: PT Astra Fact 12<br>Использовать сглаживание шрифтов<br>Состояние NumLock                                                                                                  |                  |             |             | Шрифты       |               |  |   |
| Сообщение об ошибке: РТ Astra Fact 10<br>Приветствие: РТ Astra Fact 12<br>Использовать сглаживание шрифтов<br>Состояние NumLock                                                                                                    | Основн           | ой: PT Astr | a Fact 10   |              |               |  | E |
| Приветствие: PT Astra Fact 12                                                                                                    | ообщение об ошиб | Ke: DT Act  | ra Fact 10  |              |               |  |   |
| Приветствие: PT Astra Fact 12 С<br>Использовать сглаживание шрифтов<br>Состояние NumLock                                                                                                    |                  | PT Para     | aractio     |              |               |  |   |
| <ul> <li>Использовать сглаживание шрифтов</li> <li>Состояние NumLock</li> </ul>                                                                                                    | Приветств        | ve: PT As   | tra Fact 12 |              |               |  |   |
| ] Состояние NumLock                                                                                                    | Использовать сгл | аживание и  | шрифтов     |              |               |  |   |
|                                                                                                    | Состояние NumLo  | tk          |             |              |               |  |   |
|                                                                                                    |                  |             |             |              |               |  |   |
|                                                                                                    |                  |             |             |              |               |  |   |
|                                                                                                    |                  |             |             |              |               |  |   |
|                                                                                                    |                  |             |             |              |               |  |   |
|                                                                                                    |                  |             |             |              |               |  |   |

6. Установите флаг "Разрешить автоматический вход в систему" и выберите локального пользователя:

Рис. 13. Окно "Настройка графического входа - Разрешить автоматический вход в систему"

| пастроика | прафическої     | овхода             |                        |              |                                          |    |
|-----------|-----------------|--------------------|------------------------|--------------|------------------------------------------|----|
| Основное  | Диалог          | Тема               | Выключение             | Пользователи | Дополнительно                            |    |
|           | Вни<br>Прочитай | мание!<br>йте спра | вку!                   | Harpobuarce  | Разрешить вход без парол<br>пароль влас. | 19 |
| 🔳 Разре   | ешить автома    | атический          | вход в систему         | @astra-a     | admin                                    | 1  |
| Пользова  | тель:           | ~                  |                        | @astra-c     | console                                  |    |
| 🗌 Забло   | окиро user      |                    |                        | audio @audio |                                          |    |
|           |                 | _                  |                        | C @cdrom     |                                          |    |
| ABTOM     | матически вь    | бирать по          | ользователя            | @dip         |                                          |    |
| 🖲 Нет     |                 |                    |                        | @floppy      |                                          |    |
| 🔘 Пред    | ыдущий          |                    |                        | @lpadmi      | in                                       |    |
| 🔘 Указа   | нный: user      | ~                  |                        | @netdev      | 1                                        |    |
| Пере      | местить фоку    | с на поле          | ввода пароля           | @plugde      | ev                                       |    |
| C         |                 |                    | an office track of the | Gescanne     | er                                       |    |
|           |                 |                    |                        | Прочее       |                                          |    |
|           | иатический в    | ход в сист         | ему после сбоя         | Х-сервера    |                                          |    |
| Разре     | шить удален     | ные сесси          | и                      |              |                                          |    |
|           | 74-74           |                    |                        |              |                                          |    |
| Справка   | Сбросить        | По умо             | лчанию                 |              | Da Do                                    |    |

7. Нажмите кнопку "Применить".

#### 6.5. Режим киоска

При использовании графического киоска пользователю или группе пользователей разрешается запускать только приложения, явно указанные в их профиле. Графический киоск ограничивает доступ на уровне графической среды.

Настроить режим графического киоска можно с помощью графической утилиты "Политика безопасности". Для этого выполните следующие:

1. Выберите "Меню Пуск" → "Панель управления":

|                                                |                |                        | 71                         |                       |                         |                |
|------------------------------------------------|----------------|------------------------|----------------------------|-----------------------|-------------------------|----------------|
| 🔯 Панель управления                            |                |                        |                            |                       |                         | _ 0 ×          |
| Панели                                         | » управл       | ения                   |                            |                       |                         |                |
| Рабочий стол<br>Оборудование<br>Прочее<br>Ссть | Т              | Горячие клавиши<br>Fly | Мышь                       | настройка<br>монитора | Сессии Fly              | Оформление Fly |
| Безопасность<br>Программы<br>Ф Система         | Параметры окон | Меню "Пуск"            | Панель быстрого<br>запуска | Ориентация<br>экрана  | Раскладка<br>клавиатуры |                |
|                                                |                |                        |                            |                       |                         |                |
| Поиск                                          |                |                        |                            |                       |                         |                |
| Справка                                        |                |                        |                            |                       |                         | Закрыть        |

Рис. 14. Панель управления

2. В панели слева выберите "Безопасность":

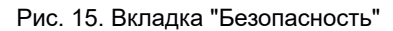

| 🛄 Панель управления                       |                    |                        |                            |                       |                         | _ 🗆 ×          |
|-------------------------------------------|--------------------|------------------------|----------------------------|-----------------------|-------------------------|----------------|
| Панел                                     | ь управл           | ения                   |                            |                       |                         |                |
| Рабочий стол<br>Оборудование<br>Прочее    | <b>Т</b><br>Шрифты | Горячие клавиши<br>Fly | Мышь                       | настройка<br>монитора | Сессии Ру               | Оформление Fly |
| Сеть<br>Безопасность<br>Программы         | Параметры окон     | Меню "Пуск"            | Панель быстрого<br>запуска | Ориентация<br>экрана  | Раскладка<br>клавиатуры |                |
| <section-header> Система</section-header> |                    |                        |                            |                       |                         |                |
| Поиск                                     |                    |                        |                            |                       |                         |                |
| Справка                                   |                    |                        |                            |                       |                         | Закрыть        |

3. Выберите "Политика безопасности":

|                                                                                                    | Ри                                                 | с. 16. Полити                             | ка безопа | асности                             |                                    |                          |
|----------------------------------------------------------------------------------------------------|----------------------------------------------------|-------------------------------------------|-----------|-------------------------------------|------------------------------------|--------------------------|
| Панель управления Панель Панель Рабочий стол Оборудование Оборудование Оборудование Опрочее Сеть Сеть Безопасность Программы Система | Ри<br>УПРАВЛ<br>Гроверка<br>целостности<br>системы | с. 16. Полити<br>пения<br>Системный киюск | ка безопа | асности<br>Голитика<br>безопасности | Он ваг<br>● Калон<br>Журнал аудита | . Конфитурация<br>аудита |
| Поиск<br>Справка                                                                                                    |                                                    |                                           |           |                                     |                                    | Закрыть                  |

- 4. Введите пароль администратора ОС:
- Рис. 17. Окно ввода пароля

| 💽 Панель управления                                                                    |                                    |                                                                        |                                                                                 |              |               | ×                      |
|----------------------------------------------------------------------------------------|------------------------------------|------------------------------------------------------------------------|---------------------------------------------------------------------------------|--------------|---------------|------------------------|
| Панель                                                                                 | управл                             | пения                                                                  |                                                                                 |              |               |                        |
| Рабочий стол<br>Оборудование<br>Прочее<br>Сеть<br>Сеть<br>Сеть<br>Программы<br>Система | Проверка<br>целостности<br>системы | Системный киоск<br>Системный киоск<br>Введи<br>Команда: /us<br>Пароль: | Санжцин<br>РойсуКіг-1<br>од правами гооз<br>ите ниже Ваш па<br>и/bin/fly-admin- | роль.<br>ялс | Журнал аудита | Конфигурация<br>аудита |
| Поиск                                                                                  |                                    |                                                                        |                                                                                 |              |               |                        |
| Справка                                                                                |                                    |                                                                        |                                                                                 |              |               | Закрыть                |

5. В результате должна запуститься утилита "Политика безопасности":

| Рис. 18. Окно                       | утилиты Политика безопа | асности                |
|-------------------------------------|-------------------------|------------------------|
| 🤝 Управление политикой безопасности | - Локальная политика    | _ 🗆 ×                  |
| Файл Правка Настройки Помо          | щь                      |                        |
|                                     | Bce                     | ~                      |
| 🔶 📮 astra-bozhneva                  | Локальная политика      |                        |
| >- 🛒 Аудит                          | Komphotop:              | astra-bozhneva         |
| >- 🚨 Группы                         | IP:                     | 127.0.1.1              |
| >- 🚰 Замкнутая программная          | Операционная система:   | : Astra Linux          |
| >- 🕡 Мандатные атрибуты             | Уровень защищенности    | : Усиленный, "Воронеж" |
| >- 🖲 Мандатный контроль це          |                         |                        |
| — 📔 Монитор безопасности            |                         |                        |
| >- 🚺 Настройки безопасности         |                         |                        |
| >- 🚑 Политики учетной записи        |                         |                        |
| >- 🏯 Пользователи                   |                         |                        |
| >- 🚋 Привилегии                     |                         |                        |
| >- 互 Управление квотами             |                         |                        |
| >- 🔁 Устройства и правила           |                         |                        |
|                                     |                         |                        |
|                                     |                         |                        |

6. В дереве объектов выберите ветку "Пользователи":

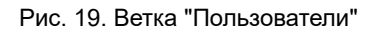

| 🤯 Управление политикой безопасности | - Пользовате | ель: user |                 | _ 🗆 ×  |
|-------------------------------------|--------------|-----------|-----------------|--------|
| Файл Правка Настройки Помос         | ць           | Обычные   | ~               |        |
|                                     | Пользоват    | ели       |                 |        |
| > 🕅 Аудит                           |              |           | 65606           |        |
| >- 🕰 Группы                         | ИМЯ          |           | GECOS           | Группа |
| >- 🚰 Замкнутая программная          | 👤 user       | 1000      |                 | user   |
| >- 📝 Мандатные атрибуты             |              |           |                 |        |
| >- 🖲 Мандатный контроль це          |              |           |                 |        |
| — 🗋 Монитор безопасности            |              |           |                 |        |
| >- 🚹 Настройки безопасности         |              |           |                 |        |
| >- 🚑 Политики учетной записи        |              |           |                 |        |
| > 🚨 Пользователи                    |              |           |                 |        |
| >- 🚋 Привилегии                     |              |           |                 |        |
| >- 👩 Управление квотами             |              |           | -               |        |
| >- 🔰 Устройства и правила           | Подстано     | вка       | <b>∨</b> Фильтр |        |
|                                     |              |           |                 |        |

7. У выбранного пользователя перейдите на вкладку "Графический киоск Fly":

| Рис   | 20  | Вкпалка | "Грас | һический   | киоск | Flv" |
|-------|-----|---------|-------|------------|-------|------|
| 1 10. | 20. | Бкладка | i pau | PRINCORNEL | KNOCK | гту  |

| 🖁 Управление политикой безопасности | - Настройки киоска пользователя: user                                                                                                    | _ 8 ×                                 |
|-------------------------------------|----------------------------------------------------------------------------------------------------|---------------------------------------|
| Файл Правка Настройки Помо          | щь                                                                                                    |                                       |
| ◎ ◎ ◎ ◎   + -   C                   | Bce v                                                                                                    |                                       |
| 🗸 📮 astra-bozhneva                  | Nonaceatens: user                                                                                                    |                                       |
| >- 🗹 Аудит                          | 🔺 Общие 👆 Блокировка 😤 Аудит 😤 Привилетии 🔩 МРД 😩 Срок действия 😩 Графический кисск Пу 🏮                                                                                                    | Квоты                                 |
| > 🖬 Группы                          | Режим графического киоска (ограниченный набор приложений)                                                                                                    |                                       |
| Замонутая программная               | C - server stade stade |                                       |
| > В Мандатный контроль це           | приложения на расочем столе:                                                                                                    | · · · · · · · · · · · · · · · · · · · |
| В Монитор безопасности              |                                                                                                    |                                       |
| >- 🚹 Настройки безопасности         |                                                                                                    |                                       |
| > 👆 Политики учетной записи         |                                                                                                    |                                       |
| Пользователи                        |                                                                                                    |                                       |
| user                                |                                                                                                    |                                       |
| > Управление квотами                |                                                                                                    |                                       |
| > 🕖 Устройства и правила            |                                                                                                    |                                       |
|                                     |                                                                                                    |                                       |
|                                     |                                                                                                    |                                       |
|                                     |                                                                                                    |                                       |
|                                     |                                                                                                    |                                       |
|                                     |                                                                                                    | +                                     |
|                                     | Разрешить изменение внешнего вида Энергосберегающий режим                                                                                                    |                                       |
|                                     | Разрешить создание и удаление файлов на рабочем столе                                                                                                    |                                       |
|                                     | Сохранить шаблон для пользователя:                                                                                                    |                                       |
|                                     | Для усиленной защиты от запуска не разрешенных программ и для более гибкой настройки рекомендуется использовать<br>системный кисос:                                                                                                    | Системный киоск                       |

8. Поставьте флаг в поле "Режим графического киоска (ограниченный набор приложений):"

| Рис. 21. Настройка ре | жима графического киоска |
|-----------------------|--------------------------|
|-----------------------|--------------------------|

| Управление политикой безопасности        | - Hactpoliku KHocka nontsiotaarenii: user                                                                                                    | Закры    |
|------------------------------------------|----------------------------------------------------------------------------------------------------|----------|
| лайл Правка Настройки Помо               | sup-                                                                                                    |          |
| 0000 + - 0                               | 5 📀 ⊘ Bce 🗸                                                                                                    |          |
| astra-bozhneva                           | Пользователь: user                                                                                                    |          |
| > 🕅 Аудит                                | 🗘 Общие 👶 Бласкровка 🖸 Акант 🖉 Принитерия 🖆 МРО 🙄 Срок лействия 🏥 Графический кирск Ру 💆 Колти                                                                                                    |          |
| > 🕮 Группы                               | The postine [ the providences ] The short the state of the state of th |          |
| > 📴 Замюнутая программная                | Режим графического киоска (ограниченный набор приложений)                                                                                                    |          |
| > 🛒 Мандатные атрибуты                   | Приложения на рабочем столе:                                                                                                    | ~        |
| > 🖲 Мандатный контроль це                |                                                                                                    |          |
| <ul> <li>Монитор безопасности</li> </ul> |                                                                                                    |          |
| > Ті Настройки безопасности              |                                                                                                    |          |
| > 🔄 Политики учетной записи              |                                                                                                    |          |
| - 🚐 Пользователи                         |                                                                                                    |          |
| <ul> <li>uner:</li> </ul>                |                                                                                                    |          |
| > 🔁 Привилегии                           |                                                                                                    |          |
| > 🔄 Управление квотами                   |                                                                                                    |          |
| > 🕑 Устройства и правила                 |                                                                                                    |          |
|                                          |                                                                                                    |          |
|                                          |                                                                                                    |          |
|                                          |                                                                                                    |          |
|                                          |                                                                                                    |          |
|                                          | +                                                                                                    | 9 -      |
|                                          | Разрешить изменение внешнего вида                                                                                                    |          |
|                                          | Разрешить создание и удаление файлов на рабочем столе                                                                                                    |          |
|                                          | Сохранить шаблон для пользователя:                                                                                                    |          |
|                                          | Для усиленной защиты от запуска не разрешенных программ и для более гибкой настройки рекомендуется использовать<br>Системный кисос:                                                                                                    | ый киоск |

9. В выпадающем списке выберите "Режим одного приложения" и нажмите кнопку "+":

| Рис. 22. Настройка режима графического киоска - Режим одного приложения                                                                                                    |                                                                                                    |  |  |  |
|----------------------------------------------------------------------------------------------------|----------------------------------------------------------------------------------------------------|--|--|--|
| <ul> <li>Управление политикой безопасности</li> <li>Файл Правка Настройки Помо</li> <li>О</li> <li>О</li> <li>О</li> <li>О</li> <li>I + -</li> <li>О</li> </ul>                                                                                             | - Hac tpolinn knocka nontsobartenic user _ @ X<br>щь<br>© Ø Bce ~                                                                                             |  |  |  |
| 🗸 🕎 astra-bozhneva                                                                                                    | Ronadosarens: user                                                                                                    |  |  |  |
| >- Ш Аудит<br>>- Ш Группы                                                                                                    | 🚨 Общие 🐳 Блокировка 🖾 Аудит 🖾 Привилетии 🖾 МРД 🔍 Срок действия 🏩 Графический киоск Ру 🖸 Квоти<br>📕 Режим графического киоска (ограниченный набор приложений) |  |  |  |
| > 🖬 Мандатные атрибуты                                                                                                    | Плитличник на паблики глове                                                                                                    |  |  |  |
| <ul> <li>В Мандатный контроль це</li> <li>Монятор безопасности</li> <li>Настройки безопасности</li> <li>Пользователи</li> <li>Пользователи</li> <li>В Привилегии</li> <li>В Привилегии</li> <li>Управление квотани</li> <li>Устройства и правила</li> </ul> | Приложения на рабочем столе:<br>Приложения на панели задач:<br>Другие разрешённые приложения:<br>Автозапуск приложения:<br>Режим одного приложения:           |  |  |  |
|                                                                                                    | Разрешить изменение внешнего вида     Лизрешить создание и удаление файлов на рабочем столе  Сохранить шаблон для пользователя:                               |  |  |  |
|                                                                                                    | Для усиленной защиты от запуска не разрешенных программ и для более гибкой настройки рекомендуется использовать<br>системый кисос:                            |  |  |  |

10. В открывшемся окне "Добавить приложение" укажите путь к приложению, которое надо запустить в режиме киоска:

| Управление политикой безопасности        | - Настройки киоска пользователя: user -                                                                                             | 8 X |  |
|------------------------------------------|----------------------------------------------------------------------------------------------------|-----|--|
| Файл Правка Настройки Помо               | ць                                                                                                    |     |  |
| 0000+-0                                  | Bce V                                                                                                    |     |  |
| 🔆 🕎 astra-bozhneva                       | Ronageatens: user                                                                                                    |     |  |
| >- Ш. Аудият                             | 🚨 Общие 🗘 Блокировка 🖾 Аудит 🗟 Призиления 🛍 МРД 😂 Срок действия 😫 Графический киск Ну 👩 Касты                                       |     |  |
| - El Epynnei                             | Режим графического кноска (ограниченный набор приложений)                                                                           |     |  |
| <ul> <li>У Мандатные атрибуты</li> </ul> | n energi para se a se a se a se a se a se a se a s                                                                                  |     |  |
| > 🖲 Мандатный контроль це                | Tiperoxenes na paudreen crone:                                                                                                    | 91  |  |
| — 🖾 Монитор безопасности                 | Добавить приложение Х                                                                                                    |     |  |
| > Ті Настройки безопасности              | Путь к программе: Из меню                                                                                                    |     |  |
| > Политики учетной записи                |                                                                                                    |     |  |
| Пользователи                             | запускать приложение в посочнице (+rrejan)                                                                                          |     |  |
|                                          | Ortymowrb, annanature vyzynewie natwork (**private)     Ortymowrb, annanature vyzynewie natwork (**no3rd)                           |     |  |
| > 🖸 Управление квотами                   | Отключить звуковую систему (nosound)                                                                                                |     |  |
| > Э Устройства и правила                 | Bixno-wrb dwnbrp seccomp (seccomp)                                                                                                  |     |  |
|                                          | Запускать с чистой папкой /tmp (private-tmp)                                                                                        |     |  |
|                                          | Отключить доступ к сети                                                                                                    |     |  |
|                                          | Да Отнена                                                                                                    |     |  |
|                                          |                                                                                                    |     |  |
|                                          | + 9 -                                                                                                    | -   |  |
|                                          | Разрешить изменение внешнего вида                                                                                                   |     |  |
|                                          | Разрешить создание и удаление файлов на рабочем столе                                                                               |     |  |
|                                          | Сохранить шаблон для пользователя:                                                                                                  |     |  |
|                                          | Для усиленной защиты от запуска не разрешенных программ и для более гибкой настройки рекомендуется использовать<br>системный кисск: | ж   |  |

Рис. 23. Окно "Добавить приложение"

11. В результате выполненных настроек, указанный локальный пользователь при загрузке ОС сразу будет видеть указанное приложение в режиме графического киоска.

## 7. Приложение 1. Текст файла docker-compose.yml

```
services:
postgres:
healthcheck:
 test: [ "CMD-SHELL", "pg isready -U postgres" ]
 interval: 10s
 timeout: 5s
 retries: 5
build:
 context: .
 dockerfile: Postgres Dockerfile
container name: postgres
pull_policy: always
environment:
 POSTGRES_USER: postgres
 POSTGRES PASSWORD: postgres
 POSTGRES DB: heatingDB
 PG_DATA: /var/lib/postgresql/data
ports:
 - "5432:5432"
volumes:
 - postgres data:/var/lib/postgresql/data
 - ./postgresql.conf:/etc/postgresql/postgresql.conf
command:
- postgres
 - -c
  - 'config file=/etc/postgresql/postgresql.conf'
networks:
 - my network
restart: always
rabbitmq:
image: rabbitmg:4.0.4-management
container_name: rabbitmq
pull policy: always
healthcheck:
 test: [ "CMD", "rabbitmq-diagnostics", "ping" ] # Проверяет, запущен ли RabbitMQ
 interval: 10s # Интервал между проверками
 timeout: 5s # Время ожидания ответа
 retries: 5 # Количество попыток
 start period: 30s # Время ожидания до первой проверки (добавьте для долгих запусков)
environment:
 RABBITMQ DEFAULT USER: user
 RABBITMQ DEFAULT PASS: user
networks:
- my network
```

- "15672:15672" # порт для веб-интерфейса управления - "5672:5672" # порт для стандартных AMQP соединений volumes: - rabbit data:/var/lib/rabbitmg/data restart: always socketgateway: image: dergard/socketgateway:kozharov 2443 container name: socketgateway pull\_policy: always depends on: postgres: condition: service healthy rabbitmq: condition: service healthy networks: - my network environment: PORT: 4200 FRONTEND\_HOST: http://ckline4frontend FRONTEND PORT: 5173 DB HOST: postgres DB USER: postgres DB PASSWORD: postgres DB\_NAME: heatingDB OM HOST: http://object model OM PORT: 5140 RM HOST: amqp://rabbitmq RM PORT: 5672 RM\_DURABLE: "true" RM AUTODELETE: "false" RM USER: user RM PWD: user RM\_EXCHANGENAME: object\_attribute\_value\_updated RM QUEUENAME: backend frontend BACKEND HOST: http://socketgateway BACKEND PORT: 4200 JWT SECRET: SuPeR SeCrEt EXPIRATION: 1h PROJECT\_NAME: УГЕДФ. ШС1,3 #Подставить имя нужного проекта command: > sh -c "while ! nc -z rabbitmq 5672; do echo 'Waiting for RabbitMQ...'; sleep 5; done; npm start" ports:

ports:

```
- 4200:4200
restart: always
heatingeventservice:
image: dergard/heatingeventservice:latest
container_name: heatingeventservice
pull policy: always
depends_on:
 postgres:
   condition: service healthy
 rabbitmq:
   condition: service healthy
networks:
  - my network
environment:
 PORT: 5200
 DB HOST: postgres
 DB USER: postgres
 DB PASSWORD: postgres
 DB NAME: messages
ports:
  - 5200:5200
restart: always
prometheus:
image: prom/prometheus:v2.40.7
container_name: prometheus
pull_policy: always
ports:
 - "9090:9090"
volumes:
  - ./prometheus.yml:/etc/prometheus/prometheus.yml
  - prometheus data:/prometheus
networks:
 - my_network
restart: always
object_model:
image: dergard/objectmodel:latest
container_name: object_model
pull_policy: always
ports:
 - "5140:5140"
  - "7043:7043"
environment:
```

- ASPNETCORE\_ENVIRONMENT=Docker

- ConnectionStrings EntityContext=Server=postgres;Port=5432;Database=ObjectModel;User

```
Id=postgres;Password=postgres;Pooling=true;Maximum Pool Size=1000
```

- Logging LogLevel Default=Information
- Logging\_LogLevel\_Microsoft\_AspNetCore=Warning
- Kestrel\_\_Endpoints\_\_Http\_\_Url=http://\*:5140
- RabbitMQ\_\_RabbitMqConnection\_\_Server=rabbitmq
- RabbitMQ\_\_RabbitMqConnection\_\_Username=user
- RabbitMQ\_\_RabbitMqConnection\_\_Password=user
- RabbitMQ\_\_RabbitMqConnection\_\_Port=5672
- RabbitMQ RabbitMqConnection ClientProvidedName=ObjectModel
- RabbitMQ\_RabbitMqConnection\_Instance=Instance1
- RabbitMQ\_\_RabbitMqConnection\_\_AutomaticRecoveryEnabled=true
- RabbitMQ RabbitMqConnection NetworkRecoveryIntervalInSeconds=5
- RabbitMQ RabbitMqConnection TopologyRecoveryEnabled=true
- RabbitMQ Producers ObjectAttributeValueUpdatedProducer UseBatch=true
- RabbitMQ RabbitMqConnection ReconnectDelayInSeconds=3
- Cache KeyDb ConnectionString=keydb:6379
- Cache\_\_KeyDb\_\_InstanceName=ObjectModel\_
- Grpc TagCacheInitClient Settings RetryDelayInSeconds=3
- Grpc TagCacheInitClient Settings NumberOfAttrmpsForRetry=3
- SqlSeedingScriptPath=/app/Sql/SeedObjectModel.sql

```
- AllowedHosts=*
```

```
depends_on:
```

```
postgres:
    condition: service_healthy
```

```
rabbitmq:
    condition: service_healthy
    keydb:
        condition: service_healthy
    prometheus:
        condition: service_started
networks:
        - my_network
restart: always
    keydb:
image: eqalpha/keydb:x86_64_v6.3.3
container_name: keydb
pull_policy: always
healthcheck:
```

```
nealthcheck:
  test: ["CMD", "keydb-cli", "ping"]
  interval: 10s
  timeout: 5s
  retries: 3
ports:
  - "6379:6379"
volumes:
```

```
- keydb data:/data
networks:
  - my network
restart: always
agent:
image: dergard/agent:latest
container_name: agent
pull policy: always
environment:
  ConnectionStrings_EntityContext: Server=postgres;Port=5432;Database=agent;User
Id=postgres;Password=postgres;Pooling=true;Maximum Pool Size=20;
  RabbitMqConnection Server: rabbitmq
  RabbitMqConnection Username: user
 RabbitMqConnection Password: user
 Kestrel Endpoints gRPC Url: "http://agent:5272"
 Cache CacheService DefaultExpirationTimeInMinutes: 9999999
 HangfireSettings WorkerCount: 255
 gRPC BatchSize: 50000
ports:
  - 5271:5271
  - 5272:5272
depends_on:
 postgres:
   condition: service healthy
  rabbitmq:
   condition: service healthy
networks:
 - my network
restart: always
ckline4frontend:
image: dergard/ckline4frontend:main vgo #контейнер под водоблок и факел, для м340
использовать "ckline4frontend:main vgo"
container name: ckline4frontend
pull policy: always
depends on:
 socketgateway:
   condition: service started
networks:
 - my network
ports:
  - 80:80
restart: always
ksescheduler:
container_name: ksescheduler
pull policy: always
```

```
environment:
 ConnectionStrings DbContext: Server=postgres;Port=5432;Database=schedules;User
Id=postgres;Password=postgres;
image: dergard/ksescheduler:latest
ports:
  - 5234:5234
depends_on:
 postgres:
   condition: service_healthy
networks:
 - my network
restart: always
ksereports:
container name: ksereports
image: dergard/ksereports:master
pull_policy: always
environment:
 ConnectionStrings DbContext: Server=postgres;Port=5432;Database=reports;User
Id=postgres;Password=postgres;
  SaveSettings ShiftReportDestinationPath: /home/reports/shift
  SaveSettings__DailyReportDestinationPath: /home/reports/daily
 HttpConnection HeatingAddress: http://socketgateway:4200/
 HttpConnection__PrometheusAddress: http://prometheus:9090/
 RoundDigits: 5
ports:
 - 5235:5235
volumes:
  - /etc/localtime:/etc/localtime:ro
  - /etc/timezone:/etc/timezone:ro
depends_on:
 postgres:
   condition: service_healthy
networks:
  - my network
restart: always
grafana:
container name: grafana
build:
 context: .
 dockerfile: Grafana Dockerfile
pull policy: always
environment:
 - GF_SECURITY_ADMIN_USER=admin
  - GF SECURITY ADMIN PASSWORD=admin
  - GF_SECURITY_ALLOW_EMBEDDING=true
```

```
#- GF_PATHS_PROVISIONING=/etc/grafana/provisioning
```

```
ports:
 - 18080:3000
volumes:
 - grafana_data:/var/lib/grafana
networks:
 - my_network
restart: always
messagescriptmodbus:
container name: messagescriptmodbus
image: dergard/messagescriptmodbus:latest
environment:
 AGENT_URL: http://agent.api:5271
 HEATING EVENT SERVICE URL: http://heatingeventservice:5200
 MODBUS HOST: 127.0.0.1
 MODBUS PORT: 502
 MODBUS PLC ADDRESS: 246
networks:
 - my network
restart: always
zabbix-server:
image: zabbix/zabbix-server-pgsql:alpine-6.0-latest
container name: zabbix-server
pull_policy: always
environment:
 ZBX_SERVER_HOST: zabbix-server
 DB_SERVER_HOST: postgres
 POSTGRES USER: postgres
 POSTGRES_PASSWORD: postgres
 POSTGRES DB: zabbix
 DB_SERVER_PORT: 5432
depends on:
 postgres:
   condition: service healthy
networks:
 - my network
ports:
 - "10051:10051"
volumes:
 - zabbix-server-data:/var/lib/zabbix
restart: always
zabbix-web-nginx:
image: zabbix/zabbix-web-nginx-pgsql:alpine-6.0-latest
container_name: zabbix-web-nginx
pull_policy: always
environment:
```

```
ZBX SERVER HOST: zabbix-server
  DB_SERVER_HOST: postgres
  POSTGRES USER: postgres
  POSTGRES PASSWORD: postgres
  POSTGRES DB: zabbix
  DB SERVER PORT: 5432
depends_on:
  zabbix-server:
    condition: service_started
  postgres:
    condition: service_healthy
networks:
  - my network
ports:
  - "8080:8080"
  - "8443:8443"
restart: always
 zabbix-agent:
image: zabbix/zabbix-agent2:alpine-6.0-latest
container_name: zabbix-agent
pull policy: always
environment:
 ZBX HOSTNAME: docker-host
  ZBX SERVER HOST: zabbix-server
  DOCKER_GID: 130 # Укажите GID группы Docker. Чтобы узнать, в терминале ввести команду getent
group docker
depends_on:
  zabbix-server:
    condition: service_started
networks:
  - my network
ports:
  - "10050:10050"
volumes:
  - ./zabbix agent2.conf:/etc/zabbix/zabbix agent2.conf
  - /var/run/docker.sock:/var/run/docker.sock
user: "1000:130"
                    # UID пользователя и GID группы Docker. А чтобы узнать UID, ввести в
терминале команду id -и имя пользователя
restart: always
volumes:
 keydb data:
driver: local
 postgres_data:
driver: local
 prometheus_data:
driver: local
```

rabbit\_data: driver: local grafana\_data: driver: local zabbix-postgres-data: driver: local zabbix-server-data: driver: local networks: my\_network: driver: bridge

### 8. Приложение 2. Текст файла install.sh

```
#!/bin/bash
(
 handle exit code() {
 exit code=$1
 title=$2
 text=$3
 case $exit code in
     0)
         ;;
     1)
         zenity --warning --width=300 --title="$title" --text="$text"
         exit 1
         ;;
 esac
}
about text() {
 echo -e "KSE CKline - современная кроссплатформенная SCADA для разработки проектов в области
 АСУТП"
 echo -e "Разработчик: ООО \"К-СОФТ ИНЖИНИРИНГ\""
 echo -е "Лицензия: "
}
about page() {
zenity --info \setminus
--title="О программе" \
--width=500 \setminus
--text="$(about text)"
handle_exit_code $? "Выход" "Закрытие окон мастера установки.."
}
license_page() {
 zenity --text-info \setminus
     --title="Лицензионное соглашение" \
     --width=500 \setminus
     --filename="LICENSE.txt" \
     --checkbox="Я прочитал и принимаю условия."
 return $?
}
```

```
password_page() {
TITLE='Права sudo для выполнения команд'
PASSWORD=$(zenity --password \
              --width=500 \setminus
              --title="$TITLE")
case $? in
     0)
        sudo -k
        if ! echo $PASSWORD | sudo -Sv; then
            zenity --error --width=300 --text="Неверный пароль, попробуйте еще раз"
            password page
        fi
        ;;
     1) # Нажатие на кнопку "Отменить" или крестик
        zenity --warning --width=300 --title="Выход" --text="Установка невозможна без ввода
 пароля sudo. Закрытие окон мастера установки.."
        exit 1
        ;;
esac
}
# Вызов окна для ввода пароля sudo
password_page
# Вызов стартового окна "О программе"
about page
# Вызов окна с лицензией
license page
handle_exit_code $? "Выход" "Установка невозможна без принятия лицензии. Закрытие окон мастера
установки.."
(
# _____
# Обновление браузера Chromium
echo "# Обновление браузера Chromium"
function version { echo "$0" | awk -F. '{ printf("%d%04d%04d%04d\n", $1,$2,$3,$4); }'; }
CURRENT_VERSION=$(chromium --version | awk '{print $2}')
REQUIRED VERSION=128.0.6613.119
if [ $(version $CURRENT_VERSION) -lt $(version $REQUIRED_VERSION) ]
then
 echo "Update browser"
```

```
unzip -o ChromiumREPO.zip
echo "deb [trusted=yes] file:/home/$USER/CkLineRelease/ChromiumREPO/ ./" | sudo tee
-a /etc/apt/sources.list.d/rspoREPO.list
sudo apt update
sudo apt install chromium=1:128.0.6613.119-0astragost0+ci202409101631+astra8
chromium-110n=1:128.0.6613.119-0astragost0+ci202409101631+astra8 -y
fi
# ______
# Установка Docker
echo "10"
echo "# Установка Docker"
if ! command -v docker &> /dev/null;
then
unzip dockerZabbixREPO.zip
echo "deb [trusted=yes] file:/home/$USER/CkLineRelease/dockerZabbixREPO/ ./" | sudo tee
-a /etc/apt/sources.list.d/rspoREPO.list
sudo apt update
sudo apt install docker-ce=5:26.1.4-1~debian.10~buster docker-ce-cli=5:26.1.4-1~debian.10~buster
docker-buildx-plugin=0.14.1-1~debian.10~buster docker-compose-plugin=2.27.1-1~debian.10~buster -y
sudo usermod -aG docker $USER
fi
# Загрузка образов из архива
echo "25"
echo "# Загрузка образов из архива"
unzip -o docker-images.zip -d docker-images
for TAR FILE in "docker-images"//*.tar; do
docker load -i "$TAR FILE"
done
# ______
# Извлечение файлов из архива KSECkline
echo "40"
echo "# Извлечение файлов из архива KSECkline"
unzip -o KSECkline.zip -d KSECkline
cd KSECkline
# ______
# Изменение docker-compose.yml для Zabbix
echo "45"
echo "# Изменение docker-compose.yml"
GROUP ID=$(getent group docker | awk -F: '{print $3}')
```

```
RESULT1=" DOCKER GID: $(echo "$GROUP ID")"
sed -i '309c\'"$RESULT1"'' docker-compose.yml
USER ID=$(id -u $USER | awk -F: '{print $1}')
RESULT2=" user: \"$(echo "$USER ID"):$(echo "$GROUP ID")\""
sed -i '320c\'"$RESULT2"'' docker-compose.yml
# ------
# Установка проекта из docker-compose.yml
echo "50"
echo "# Установка проекта"
echo $PASSWORD | sudo -S docker compose up -d
# _____
# Установка portainer
echo "90"
echo "# Установка portainer"
sudo docker run -d \
--name portainer \
-p 9000:9000 \
-p 8000:8000 \
--restart=always \
-v /var/run/docker.sock:/var/run/docker.sock \
-v portainer data:/data \
# ------
echo "# Завершение установки"
echo "100"
) |
zenity --progress \
 --width=300 \setminus
 --title="Этапы установки" \
 --text="Логи" \
 --percentage=0
handle exit code $? "Выход" "Закрытие окон мастера установки.."
# Проверка доступности 80го порта
URL="http://localhost"
if curl -s --head --request GET "$URL" | grep -q "200 OK"; then
ans=$(zenity --info --width=300 \
```

```
--title="Успешный запуск" \
    --text="KSECkline успешно запущен!" \
    --ok-label "Выйти" \
    --extra-button "Открыть в браузере" \
    )
if [[ $ans == "Открыть в браузере" ]];
 then
    /usr/bin/chromium --disable-features=Translate "$URL"
else
    zenity --warning --width=300 --title="Baxog" --text="Sakpatue okoh Mactepa yctahoBku.."
    exit 1
fi
else
zenity --error --width=300 --text="Ошибка: KSECkline не запущен или URL недоступен."
fi
#) 2>&1 | tee output.log > /dev/null
) 2>&1 | tee output.log
```